# VIDEO MONITOR

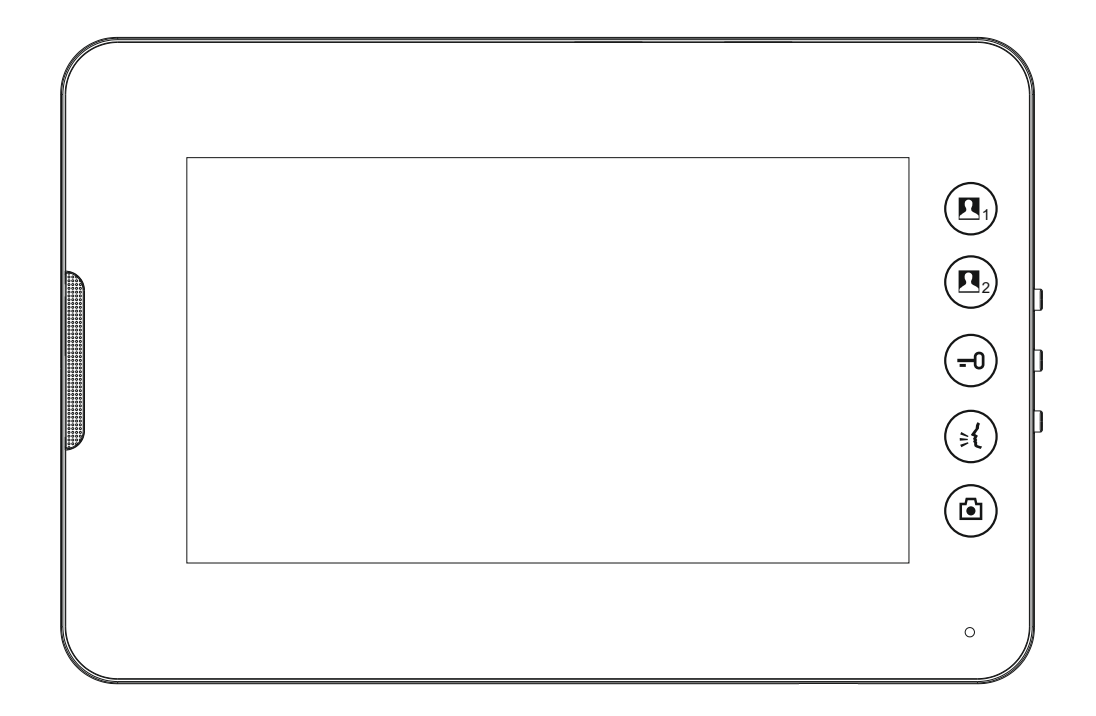

# 07 A4 - E81C

# **OBSAH**

| I. ZAPOJENIE                                   | 2 |
|------------------------------------------------|---|
| II. PANEL                                      | 3 |
| III. CHOD                                      | 3 |
| 1. Základný chod                               | 3 |
| 1.1 Odpovedanie/odmietnutie hovoru             | 3 |
| 1.2 Monitor                                    | 3 |
| 1.3 Otvorenie dverí diaľkovo                   | 3 |
| 1.4 Manuálne odfotenie                         | 3 |
| 1.5 Nastavenie hlasitosti                      | 3 |
| 1.6 Nastavenie Jasu a kontrastu                | 3 |
| 1.7 Nastavenie zvonenia                        | 3 |
| 2. Nastavenia                                  | 4 |
| 2.1 🗇 Hlasitosť zvonenia                       | 4 |
| 2.2 🖻 Automatické odfotenie                    | 4 |
| 2.3 🛈 Nastavenie času                          | 4 |
| 2.4 🖆 Obnovenie                                | 4 |
| 2.5 € Exit                                     | 4 |
| 3. Interkom                                    | 5 |
| 4. Monitorovanie                               | 5 |
| 5. Prezeranie odfotených obrázkov              | 6 |
| 5.1 Prezeranie obrázkov odfotených automaticky | 6 |
| 5.2 Prezeranie obrázkov odfotených manuálne    | 7 |
| 6. Iné vlastnosti                              | 8 |
| IV. INŠTALÁCIA                                 | 8 |
| V. ŠPECIFIKÁCIA                                | 9 |
| VI. OBSAH BALENIA                              | 9 |

#### I. ZAPOJENIE

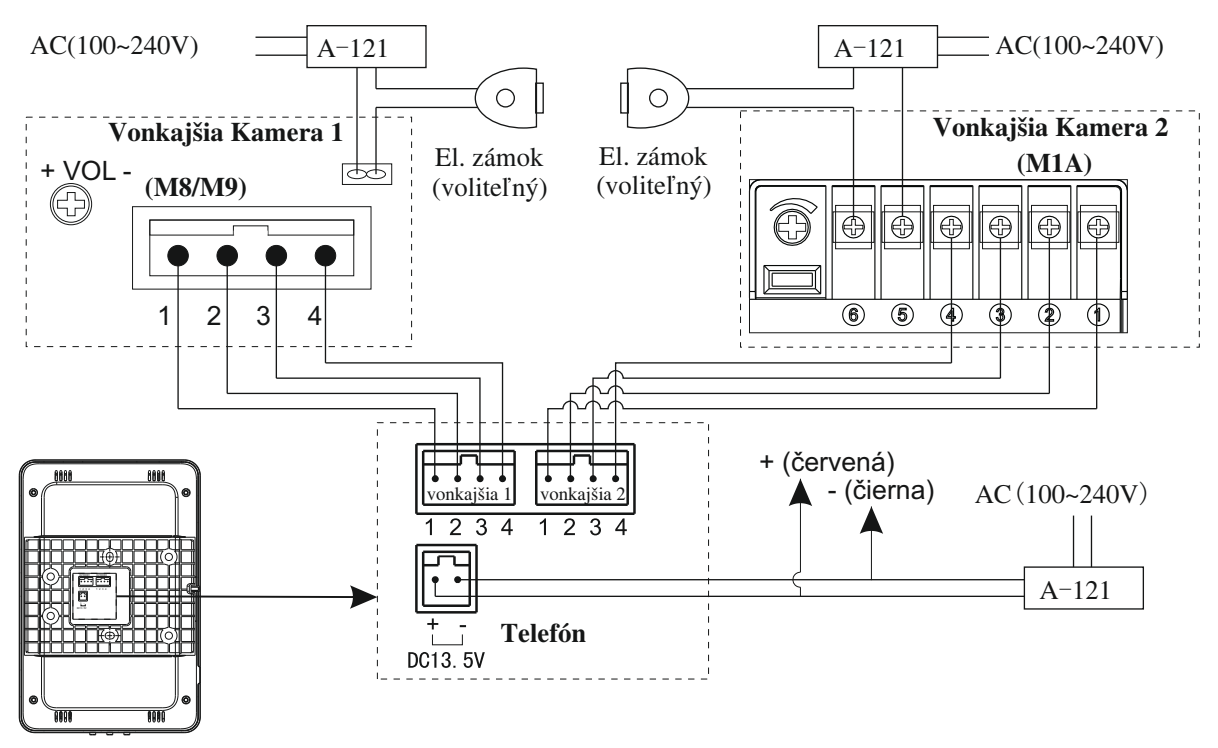

# SCHÉMA ZAPOJENIA

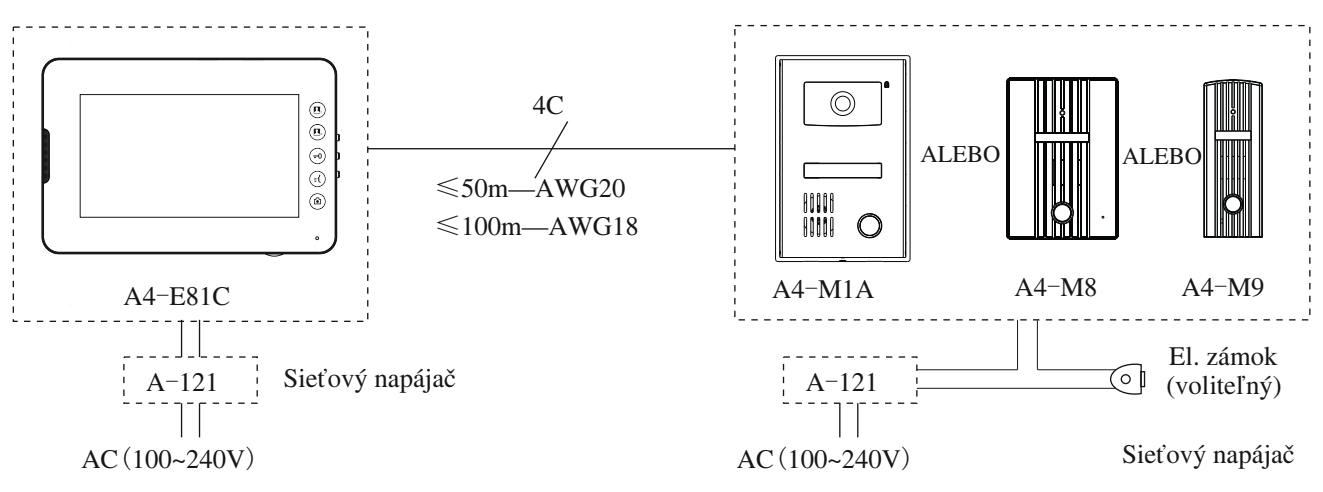

# APLIKÁCIE PRE VIAC TELEFÓNOV

Adoptujte Video Expander A4-J12 pre ideálnu kvalitu videa, keď je viac vnútorných telefónov v byte.

Pre schému zapojenia, pozrite sa na správny obrázok. Pre detailnejšie zapojenie pozrite do manuálu pre Video Expander A4-J12

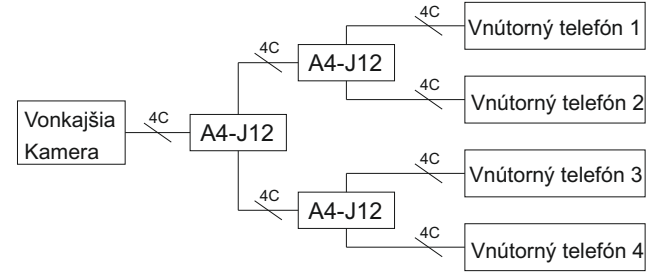

## II. PANEL

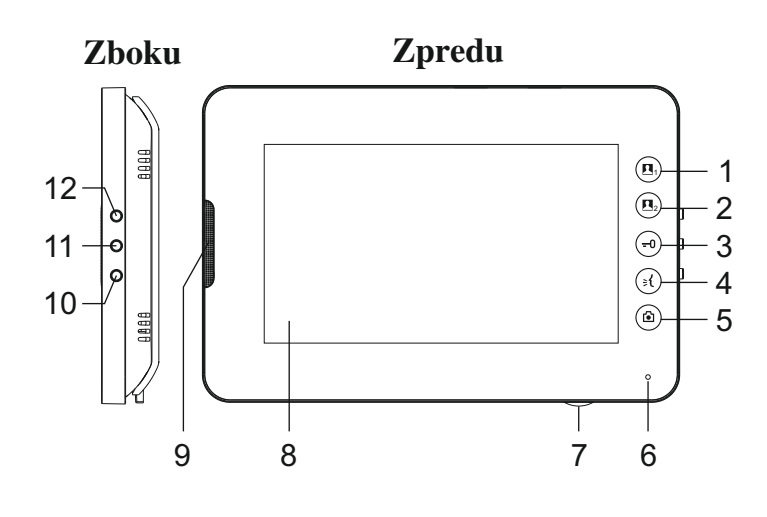

#### 1. (I) Tlačidlo monitora 1

- 2. 📭 Tlačidlo monitora 2
- 3. 🕣 Tlačidlo otvárania dverí
- 4. 🕄 Volacie tlačidlo
- 5. 🕑 Tlačidlo fotografovania
- 6. Mikrofón
- 7. Potenciometer ovládania hlasitosti
- 8. Obrazovka
- 9. Reproduktor
- 10. V Tlačidlo DOLE
- 11. 🗂 Tlačidlo MENU
- 12. 🔨 Tlačidlo HORE

### III. CHOD

#### 1. Základný chod

1.1 Odpovedanie/odmietnutie hovoru

Počas hovoru s vonkajšou kamerou, môžete stlačiť volacie tlačidlo (()) pre spustenie komunikácie. Pre ukončenie hovoru, jednoducho znovu stlačte volacie tlačidlo (). Pre odmietnutie hovoru stlačte tlačidlo príslušného monitora.

1.2 Monitor

Keď je monitor v pohotovostnom režime, stlačte tlačidlo Monitora 1 ((1))/ Monitora 2 ((1)) pre pozorovanie vstupu 1 alebo 2.

Pre spustenie komunikácie v režime pozorovania, stlačte volacie tlačidlo ((). Pre skončenie pozorovania, stlačte tlačidlo monitora.

1.3 Otvorenie dverí diaľkovo

Počas komunikácie alebo pozorovania v procese, stlačte tlačidlo otvárania dverí ((----)) pre ich otvorenie.

1.4 Manuálne odfotenie

Počas pozorovania, stlačte tlačidlo fotografovania (()) a získajte fotku.

1.5 Nastavenie hlasitosti

Pomocou potenciometra môžete nastaviť hlasitosť hovoru, krútením v smere hodinových ručičiek znižujete hlasitosť /proti smeru hodinových ručičiek zvyšujete hlasitosť.

1.6 Nastavenie jasu a kontrastu

Počas komunikácie alebo pozorovania v procese, stlačte tlačidlo MENU ( $rac{1}$ ) pre vstup do nastavenie jasu a kontrastu, a potom stlačte tlačidlo HORE ( $\land$ ) alebo DOLE ( $\checkmark$ ) a nastavte. (K dispozícií máte 16 stupňov).

1.7 Nastavenie zvonenia

Môžete si zvoliť zvonenie stlačením tlačidla HORE ( $\land$ ) alebo DOLE ( $\checkmark$ ) keď je monitor v pohotovostnom režime. (K dispozícií máte 9 zvonení).

#### 2. Nastavenia

Stlačte a podržte tlačidlo MENU ( 🗂 ) na 6 sekúnd pre vstup do menu nastavenia.

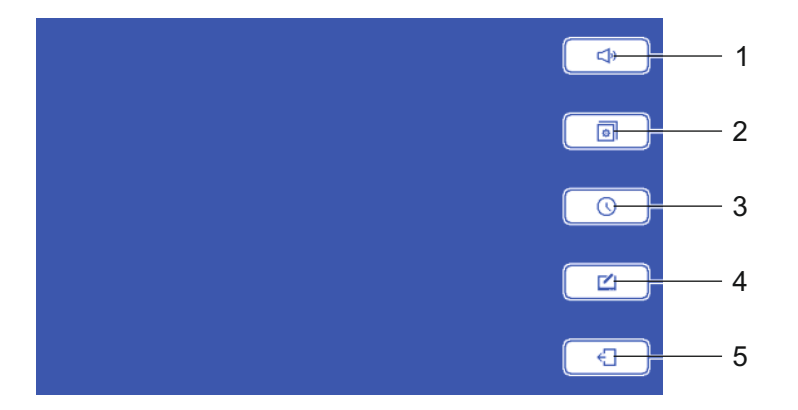

#### 2.1 🗇 Hlasitosť zvonenia

Stlačte 🗘 v menu nastavenia (možnosť 8 stupňov)

- a) stlačte 🗐 pre zvýšenie hlasitosti
- b) stlačte 🔄 pre zníženie hlasitosti
- c) stlačte 🔂 pre uloženie nastavení a návrat do menu nastavenie.

#### 2.2 I Automatické odfotenie

Stlačte 💿 v menu nastavenia

- a) stlačte DN pre zapnutie funkcie
- b) stlačte **DFF** pre vypnutie funkcie
- c) stlačte 🕣 pre uloženie nastavení a návrat do menu nastavenie.

#### 2.3 🛈 Nastavenie času

Stlačte 🛈 v menu nastavenia

- a) stlačte **pre** nájdenie položky (rok/mesiac/deň/hodina/minúta)
- b) stlačte + pre zvýšenie hodnoty
- c) stlačte pre zníženie hodnoty
- d) stlačte 🕣 pre uloženie nastavení a návrat do menu nastavenie.

#### 2.4 🗹 Obnovenie

Stlačte 🗹 v menu nastavenia

- a) stlačte ✓ pre obnovenie nastavení z fabriky (všetky uložené obrázky budu vymazané)
- b) stlačte 🗙 pre uloženie nastavení a návrat do menu nastavenie.

#### 2.5 € *Exit*

Stlačte 🕣 pre ukončenie menu nastavenia a návrat do pohotovostného režimu.

#### 3. Interkom

Keď návštevník stlačí volacie tlačidlo na video vstupnom panely, video monitor zazvoní a zobrazí sa obraz návštevníka. Návštevník zatiaľ počuje tón spätného zvonenia. Čas volania: 90s

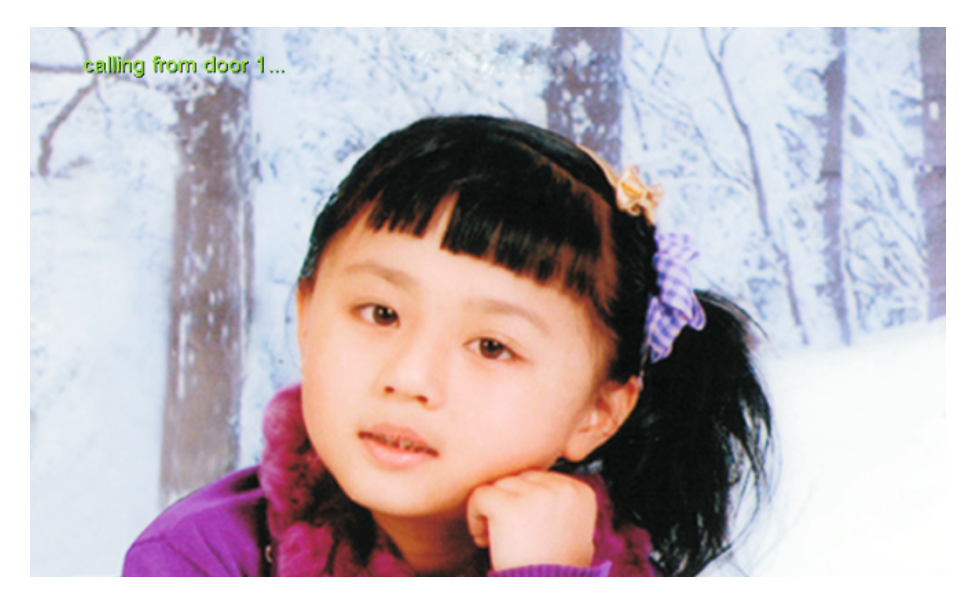

- a) pre odfotenie obrazovky, stlačte tlačidlo (🕲)
- b) pre spustenie komunikácie s návštevníkom, stlačte tlačidlo (🕑 ) (čas hovoru: 60s)
- c) pre otvorenie dverí diaľkovo počas hovoru alebo komunikácie, stlačte tlačidlo ((--))
- d) pre ukončenie hovoru, stlačte znovu tlačidlo ( 🕅 )
- e) pre odmietnutie hovoru, stlačte tlačidlo daného monitoru odkiaľ hovor prichádza.

#### 4. Monitorovanie

Keď je video monitor v pohotovostnom režime, môže užívateľ stlačiť tlačidlo Monitor 1 (( $\underline{\mathbf{n}}_2$ ) alebo Monitor 2 (( $\underline{\mathbf{n}}_3$ ), pre pozorovanie vstupu 1 alebo 2.

- a) pre odfotenie obrazovky, stlačte tlačidlo (🖾))
- b) pre spustenie komunikácie, stlačte tlačidlo (🕄 ) (čas hovoru: 60s)
- d) pre ukončenie monitorovania, stlačte tlačidlo daného monitoru.

#### 5. Prezeranie odfotených obrázkov

Stlačte tlačidlo ( ), keď je zariadenie v pohotovostnom režime pre vstup do režimu prezerania.

5.1 Prezeranie obrázkov odfotených automaticky

Stlačte tlačidlo ( ), pre vstup do menu obrázkov odfotených automaticky (viď obrázok).

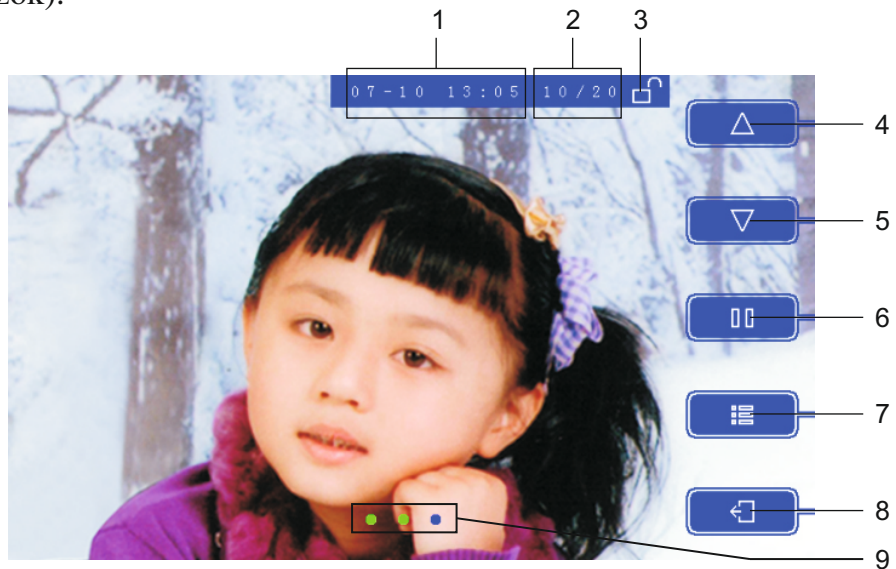

- 1) čas kedy bol obrázok odfotený
- 2) poradie obrázku/počet všetkých obrázkov
- 3) 🛱 🗖 : obrázok zamknutý/odomknutý
- 4)  $\Delta$  : predchádzajúci obrázok
- 5)  $\nabla$ : ďalší obrázok
- 6) □□ ▷: pauza/prehrať
- 7) 🛅 : vstup do nastavenia obrázku
  - a) 🛱 🗖 : zamknutie/odomknutie obrázku
  - b) 🗓 : vymazanie obrázku, ak nie je zamknutý
- 8) € : návrat do predchádzajúceho menu (obrazovky)
- pozícia v skupine: keď návštevníkov hovor nie je odpovedaný, vonkajší panel spraví skupinu fotiek (1-3 fotky) automaticky, keď je povolená funkcia automatického odfotenia.

Kapacita pamäti: 20 skupín fotiek (posledných)

Zamknuté obrázky sa nebudú vymazávať automaticky po minutí miesta v pamäti.

#### 5.2 Prezeranie obrázkov odfotených manuálne

Stlačte tlačidlo ( ( ), pre vstup do menu obrázkov odfotených automaticky (viď obrázok).

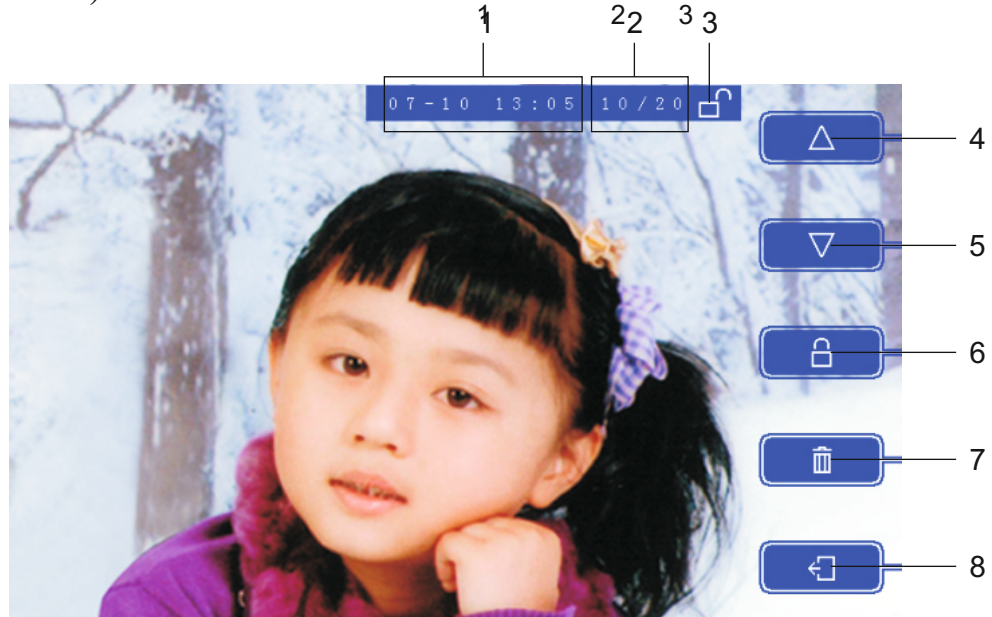

Fig.8

- 1) čas kedy bol obrázok odfotený
- 2) poradie obrázku/počet všetkých obrázkov
- 3) 🛱 🗖 : obrázok zamknutý/odomknutý
- 4)  $\Delta$  : predchádzajúci obrázok
- 5)  $\nabla$ : ďalší obrázok
- 6)  $\square$   $\square$ : zamknutie/odomknutie obrázku
- 7)  $\mathbf{\overline{\square}}$ : vstup do nastavenia obrázku
  - a) stlačte 🗸 : pre potvrdenie vymazania
  - b) stlačte 🗙 : pre návrat do predchádzajúcej obrazovky
- 8) 🗇 : návrat do predchádzajúceho menu (obrazovky).

Keď je vonkajší panel v režime monitorovanie alebo prebieha komunikácia s vonkajším panelom, môžete manuálne spraviť fotku zo vonkajšieho panelu.

Kapacita pamäti: 50 fotiek (posledných)

Zamknuté obrázky sa nebudú vymazávať automaticky po minutí miesta v pamäti.

#### 6. Iné vlastnosti

Upozornenie na zmeškaný hovor

Keď je návštevníkov hovor neodpovedaný (a ak je povolená funkcia automatického odfotenia), zadné svetlo na dotykových tlačidlách bliká.

# IV. INŠTALÁCIA

unit:mm

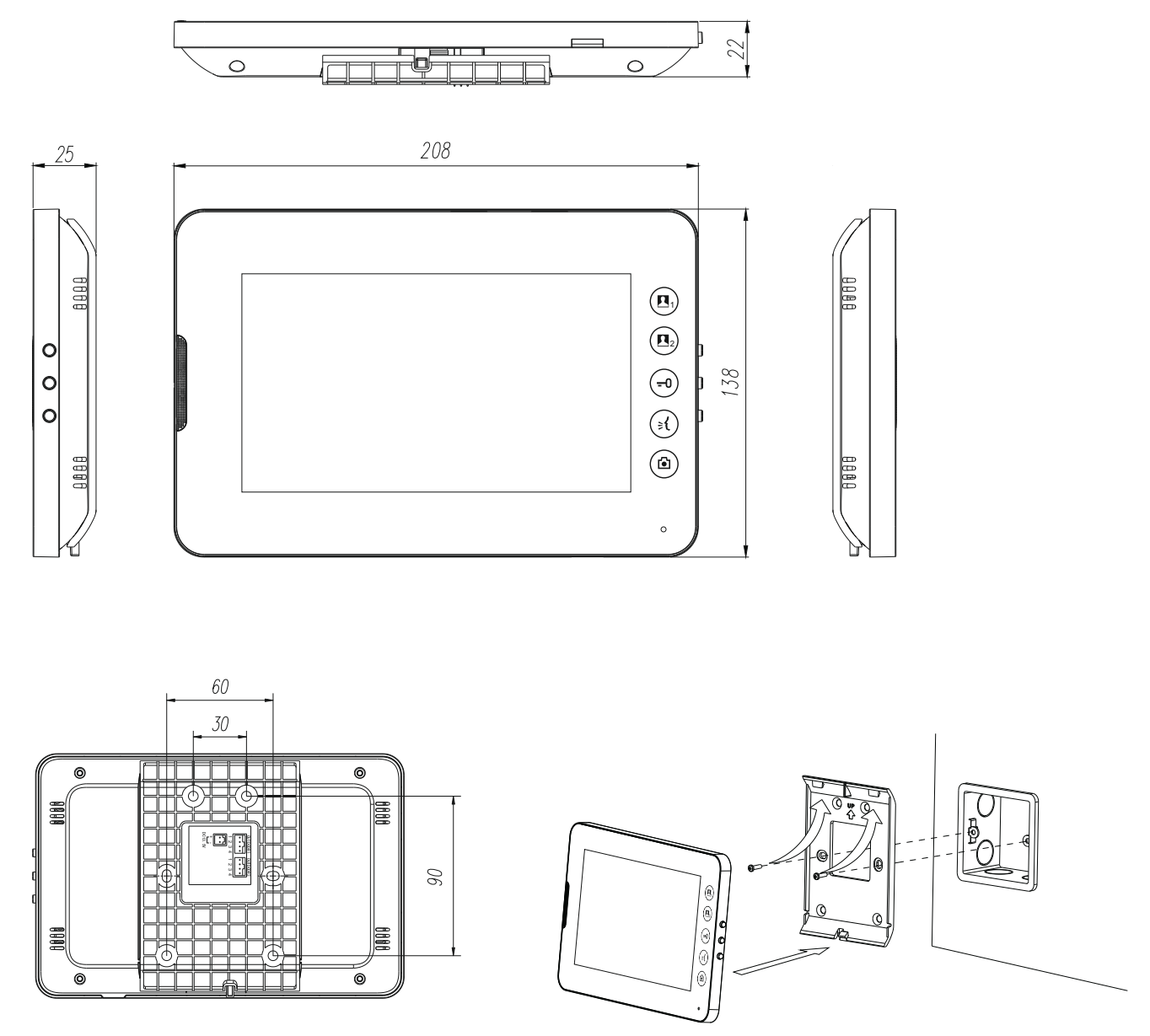

# V. ŠPECIFIKÁCIA

| Model                    | A4-E81C                                                             |
|--------------------------|---------------------------------------------------------------------|
| Obrazovka                | 7 ″ farebný TFT LCD                                                 |
| Spojenie                 | 4-vodičové (polarizované)                                           |
| Pracovné napätie         | DC 13,5V/1,5A                                                       |
| Spotreba                 | $\leq$ 3W (v pohotovostnom režime), $\leq$ 10W (v prevádzke)        |
| Dĺžka káblov             | ≤50m—AWG20; ≤100m—AWG18                                             |
| Čas volania              | 90s                                                                 |
| Čas hovoru/monitorovania | 60s                                                                 |
| Komunikácia              | handsfree                                                           |
| Zvonenie                 | 9 tónov                                                             |
| Kapacita pamäti          | automaticky odfotené: 20 skupín(3/skupinu)<br>manuálne odfotené: 50 |
| Okolitá teplota          | -10~+55℃                                                            |
| Inštalácia               | povrchová                                                           |
| Rozmery(Š×V×H)           | 208mm×138mm×25mm                                                    |

# VI. OBSAH BALENIA

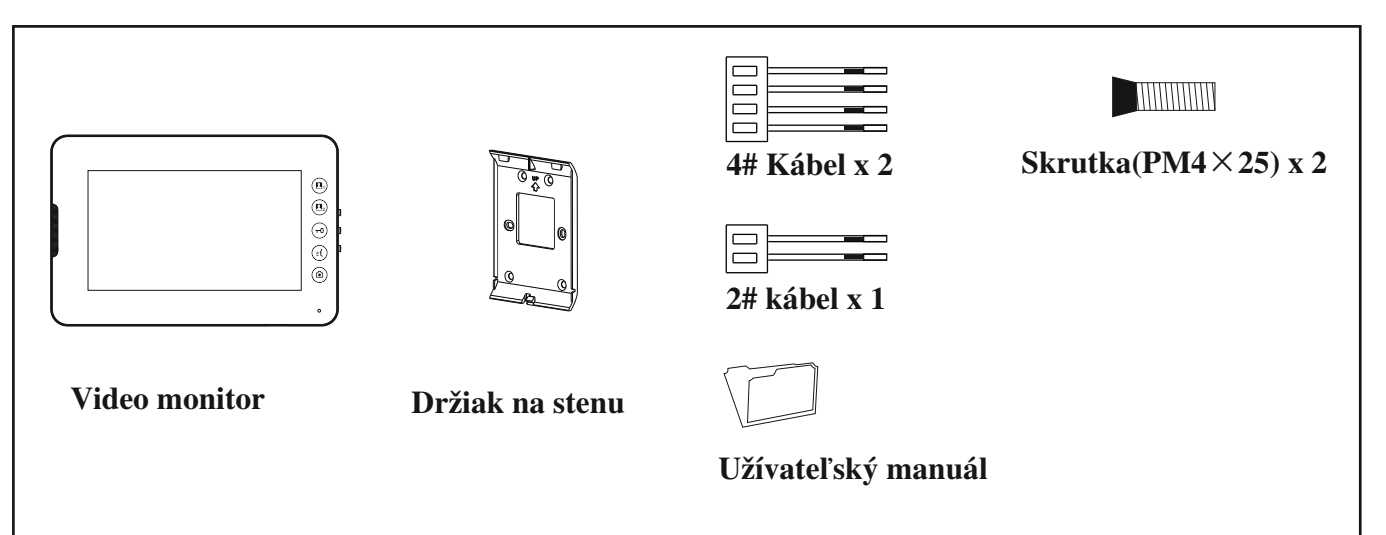

Neprešlo jazykovou úpravou.

Vytlačené na slovensku.